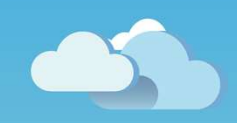

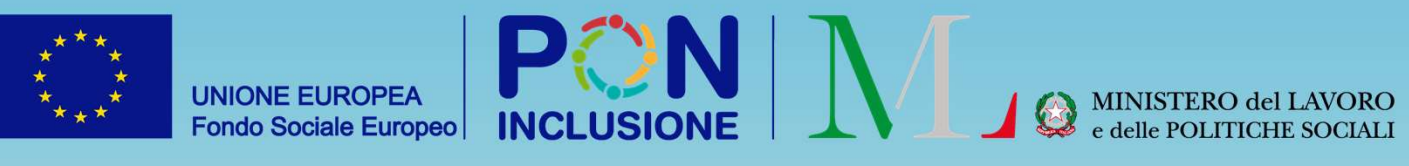

# Il modulo PUC sul GePI

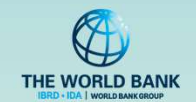

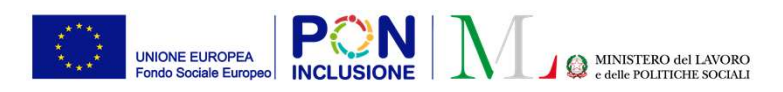

# Perché usare GePI nella gestione dei PUC? Per:

- 1. Sottoscrivere e caricare l'atto di adesione ai PUC
- 2. Creare PUC e posti disponibili per i beneficiari
- 3. Assegnare i beneficiari ai PUC e notificare a INAIL per l'attivazione delle polizze
- 4. Segnalare ad INPS le inadempienze
- 5. Rendicontare le giornate di effettiva attività nei PUC ad INAIL

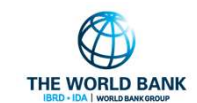

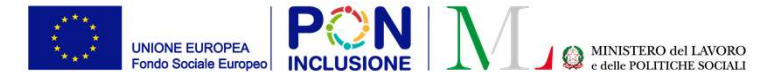

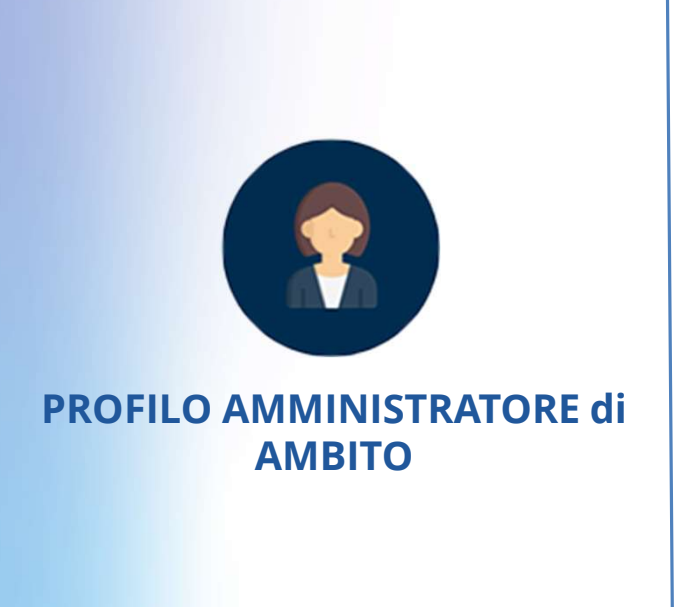

PATTO PER ••• L'INCLUSIONE SOCIALE

# 1) Sottoscrizione e caricamento atto di adesione ai PUC

- Per poter beneficiare del cofinanziamento del POC inclusione per la copertura dei costi assicurativi, è necessario che il Comune sottoscriva l'atto di adesione ai PUC
- GePI consente all'**Amministratore di Ambito** di scaricare, compilare e successivamente caricare sulla piattaforma lo schema di adesione compilato

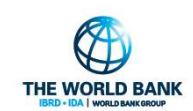

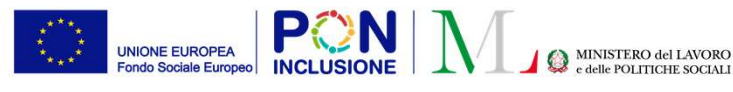

#### Atto di adesione ai PUC

#### PROFILO AMMINISTRATORE di Sottoscrizione dell'atto di adesione ai PUC AMBITO

| Ministero del  | Lavoro e delle Poli | tiche Sociali   |            |                                 |
|----------------|---------------------|-----------------|------------|---------------------------------|
| MENU           | =                   |                 | Uiti       | mo Accesso: 04/04/2022 18:29:57 |
| A Home         | Ricer               | ca              |            |                                 |
| 🗱 Anagrafiche  | < Non               | пе              | c          | ognome                          |
| 🔲 PUC Pubblici | < N                 | ome             |            | Cognome                         |
| 🕰 Dashboard    | < EMa               | il              | Username   | Comun                           |
|                | < E                 | Mail            | Username   | Sele                            |
| - Manuali      |                     |                 |            |                                 |
| Documenti      | < Uten              | ti              |            |                                 |
| Lasi di Studio | <<br>Visual         | izza 10 🛩 righe |            |                                 |
| FAQs           | <                   |                 |            | (A) 20 700 7233 8               |
| Webinars       | <                   | Nome            | Cognome    | Codice Fiscale                  |
| 💌 Pillole      | <u>د</u>            | casemanager     | AmbitoRoma |                                 |
| 🌲 Novità       | >                   | Carlos          |            |                                 |
|                |                     | Alfonsa         |            |                                 |
|                |                     | Francesco       |            | In a second second second       |

- Documenti
   Atto di Adesione PUC
  Nota Adesione PUC
- Tramite la sezione **«Documenti»**, l'amministratore di ambito può scaricare:
  - La Nota 3174 del 4 aprile 2022 -Operazione per il finanziamento nell'ambito del POC INCLUSIONE 2014-2020 delle spese relative agli oneri assicurativi per l'attivazione e la realizzazione dei PUC
  - <u>L'atto di adesione</u> che ogni Comune che ha attivato i PUC dovrà sottoscrivere

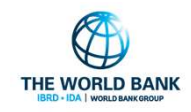

UNIONE EUROPEA Fondo Sociale Europeo

Atto di adesione ai PUC

Nella schermata «Verifica

# AMMINISTRATORE di Caricamento dell'atto di adesione ai PUC

| 1.01 | 14 |   |
|------|----|---|
|      |    | • |

🖌 Home

🗱 Anagrafiche

Configurazione Utenti

Caricamento Utenti

Verifica Convenzione PUC

Verifica Convenzione

Verifica Convenzione Ambito

Un volta sottoscritto il modulo di adesione, questo va caricato sulla piattaforma GePI

| Sigla Accordo Comunale | - Ricerca |                                               | Convenzione PUC» allegare il                                       |
|------------------------|-----------|-----------------------------------------------|--------------------------------------------------------------------|
| Nome                   |           |                                               | modulo di adesione compilato e                                     |
| Nome                   |           |                                               | sottoscritto. Cliccando sul                                        |
|                        |           |                                               | pulsante indicato, si apre la                                      |
|                        |           |                                               | finestra per il caricamento                                        |
| Comuni                 |           |                                               | dell'allegato.                                                     |
| Visualizza 10 v righe  |           |                                               |                                                                    |
| visualizza zo i ingre  |           |                                               | Nota bene! E' possibile caricare                                   |
| Nome                   | Codice    | Convenzione firmata Allegato                  | un solo file per Comune.                                           |
| Castel San Giorgio     | 065034    | NO                                            | Qualora si volessero inserire più<br>documenti, si potrà creare un |
| Nocera Inferiore       | 065078    | ио 🖉                                          | unico PDF oppure caricare i file                                   |
| Nocera Superiore       | 065079    | NO                                            | separati usando in formato zip                                     |
| Roccapiemonte          | 065108    | Aggiungi Allegato                             |                                                                    |
|                        |           | -                                             |                                                                    |
| Da 1 a 4 di 4          |           | Dr Apri <b>Allega</b> Nessun file selezionato |                                                                    |
|                        |           |                                               | ×Chiudi                                                            |
|                        |           |                                               |                                                                    |

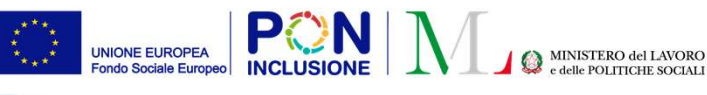

#### Atto di adesione ai PUC

•••

# AMMINISTRATORE di Caricamento dell'atto di adesione ai PUC

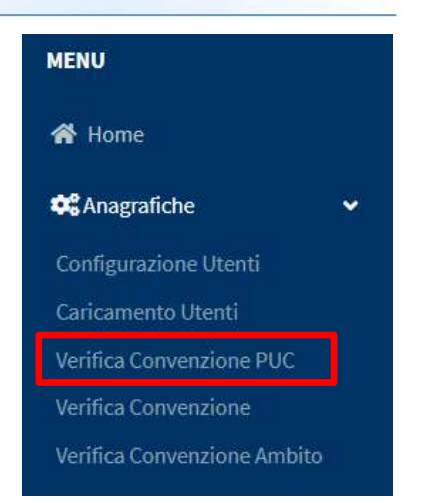

Nella sezione **«Verifica Convenzione PUC»** si può eliminare il file allegato, riallegarne uno nuovo e scaricare l'allegato caricato sulla piattaforma GePI

PATTO PER ••• L'INCLUSIONE SOCIALE

| Sigla Accordo Comunale<br><i>Nome</i><br>Nome | - Ricerca |                   |          |
|-----------------------------------------------|-----------|-------------------|----------|
|                                               |           |                   |          |
| Comuni                                        |           |                   |          |
| Visualizza 10 Vrighe                          | Codice    | 1 Accordo siglato | Allegato |
| Castel San Giorgio                            | 065034    | SI                | Ø 💼 🛓    |
| Nocera Inferiore                              | 065078    | SI                |          |
| Nocera Superiore                              | 065079    | SI                |          |
| Roccapiemonte                                 | 065108    | SI                |          |

Da 1 a 4 di 4

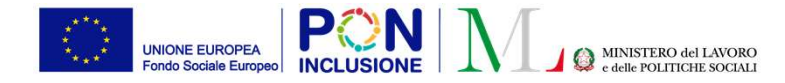

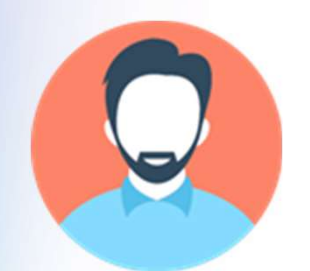

**PROFILO RESPONSABILE PUC** 

PATTO PER ••• L'INCLUSIONE SOCIALE

# 1) Creazione PUC e posti disponibili per i beneficiari

- GePI consente al **Responsabile dei PUC** di creare i progetti PUC.
- Nel fare questa operazione si vanno a prevedere anche il numero di posizioni per i beneficiari da coinvolgere

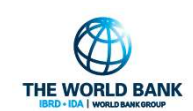

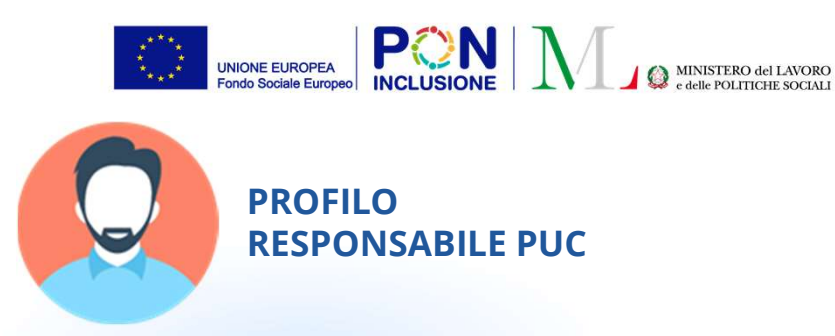

#### Consiglio per la progettazione: consultare il Catalogo PUC!

Il catalogo PUC e' un importante strumento a disposizione di tutti gli addetti ai lavori dei PUC. E' pubblico e facilmente accessibile dalla homepage di GePI https://pattosocialerdc.lavoro.gov.it/

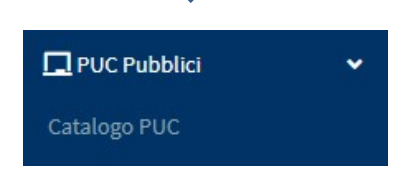

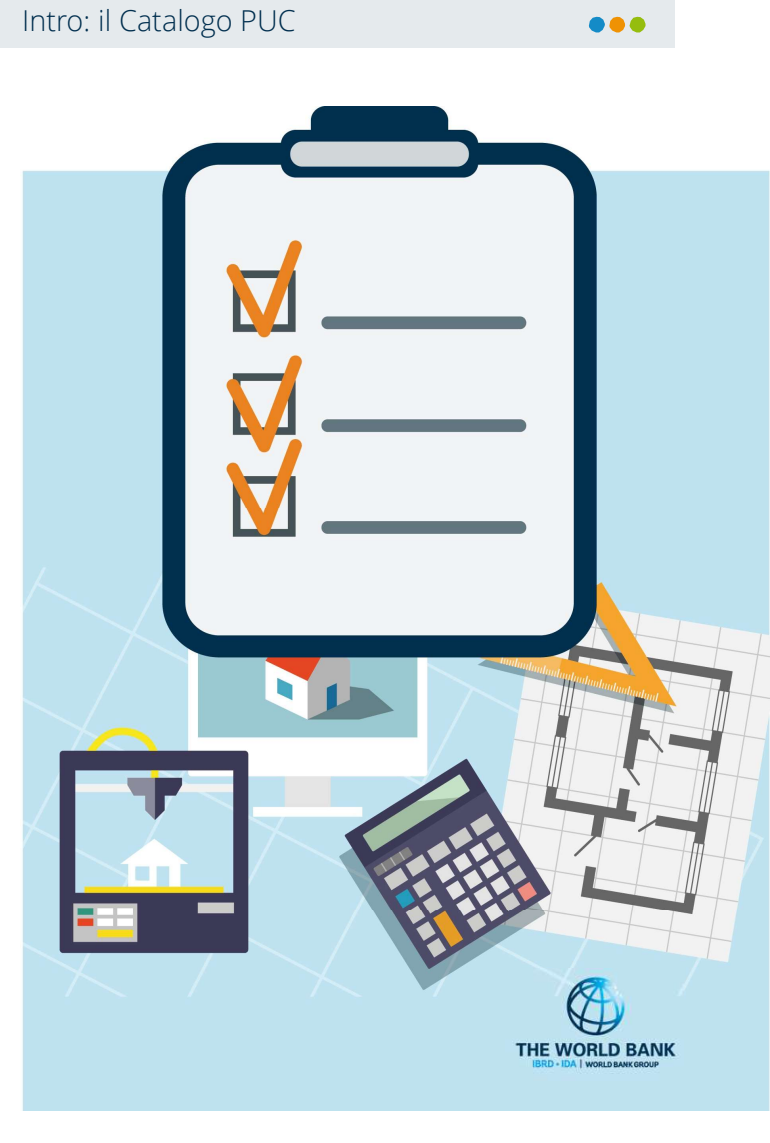

**P**()N MINISTERO del LAVORO e delle POLITICHE SOCIALI do Sociale Europeo

#### Creazione del PUC

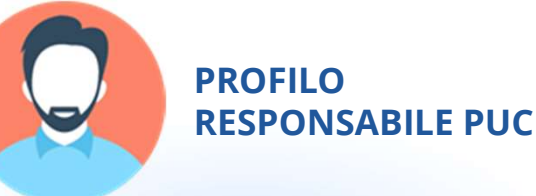

UNIONE EUROPEA

### Come si inserisce un PUC in GePI?

Il Responsabile PUC può accedere facilmente alla lista dei PUC, direttamente visibile non appena si effettua il login oppure cliccando su «Lista PUC» nel menu Gestione PUC.

| MENU                        |   |
|-----------------------------|---|
| Home                        |   |
| 🚰 Gestione Segnalazioni     | < |
| Gestione PUC                | ~ |
| Lista PUC                   |   |
| Caricamento Assegnati a PUC |   |
| Beneficiari Inadempienti    |   |
| Lista Beneficiari Proposti  |   |
| 🗖 PUC Pubblici              | < |
| 되 Tutorial                  | < |
| Manuali                     | < |
|                             |   |

| ENU                   |    | Ę                                   | Ultimo Accesso: 24/11/2020 17:08:19                                | Logome490 Cogome490                                           |
|-----------------------|----|-------------------------------------|--------------------------------------------------------------------|---------------------------------------------------------------|
| Home                  |    | Ricerca                             |                                                                    |                                                               |
| Gestione Segnalazioni | <  | Id progetto                         | Titolo                                                             | Comune                                                        |
| Gestione PUC          | ~  | Id Progetto                         | Titolo Progetto                                                    | Selezionare 🗸                                                 |
|                       |    | Codice Fiscale                      | Data Inizio Puc                                                    | Data Fine Puc                                                 |
|                       | IC | Codice Fiscale                      | <b>#</b>                                                           | <b>#</b>                                                      |
|                       |    |                                     |                                                                    | Q Cerca +Aggiungi Pac                                         |
| PUC Pubblici          | <  |                                     |                                                                    |                                                               |
| Tutorial              | <  | I miei Progetti                     |                                                                    | Visualizzati 10 di 20 risu <sup>y</sup> ati Record totali: 20 |
| Manuali               | <  | Visualizza 10 🗸 righe               |                                                                    | Aggiungi PUC                                                  |
| Documentazione        | ۲. | Id progetto Titolo                  | Comune Data Data Numero Disponit<br>inizio fine beneficiari Comune | /CPI Ambito principale Stato                                  |
| Casi di Studio        | ۲. | 1* 1* 1*                            | richiesti                                                          |                                                               |
| FAQs                  | *  | 030650782020022101 giardinaggio     | Nocera 27/01/2020 30/08/2020 50 22/                                | /20 artistico Puc attivo ( 3 polizze in attesa )              |
| 9 Webinars            | ۲  | > 010650782020022102 pulizia strade | Nocera 13/01/2020 06/09/2020 65 26/                                | 26 culturale Puc attivo                                       |
| Dillala               | 1  |                                     |                                                                    |                                                               |

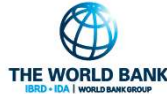

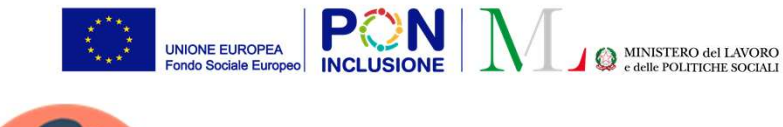

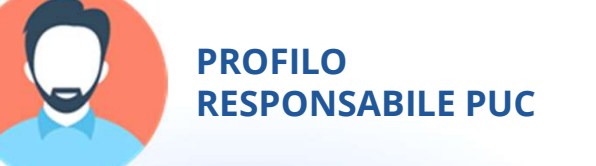

# Quali informazioni inserire?

#### Campi obbligatori:

- Titolo del PUC
- Comune
- Data Inizio e Fine
- Ambito di Progetto principale
- Numero max beneficiari
  - % Beneficiari Comune
  - % Beneficiari CPI
  - % Volontari
- Costo totale del PUC
- Categoria costi da sostenere

| PATTO PER       | •••   |
|-----------------|-------|
| L'INCLUSIONE SO | CIALE |

#### Creazione del PUC

 $\bullet \bullet \bullet$ 

| Titala del Presette *                                                                                                    |                                                     |                                                           | Visibile sulle liste aubbliss pure |
|----------------------------------------------------------------------------------------------------|-----------------------------------------------------|-----------------------------------------------------------|------------------------------------|
| Titala                                                                                                    |                                                     |                                                           | visible suita lista pubblica POC   |
| 11010                                                                                                    |                                                     |                                                           |                                    |
| Attività gestita da (nome ente) 🚱                                                                                                    |                                                     | Attivita gestita da                                       |                                    |
| Servizio/soggetto promotore/att                                                                                                    | uatore .                                            | Selezionare                                               |                                    |
| Comune *                                                                                                    | Luogo                                               | Data Inizio *                                             | Data Fine *                        |
| Selezionare                                                                                                    | <ul> <li>indirizzo/i completo/i</li> </ul>          |                                                           |                                    |
| Durata Progetto                                                                                                    |                                                     | Durata Minima (Mesi) 🚱                                    |                                    |
| Descrizione delle attività                                                                                                    |                                                     | Finalità                                                  |                                    |
| dest<br>beneficiari per mese da imper<br>progetto PUC, considerando                                                                                                    | lo di<br>gnare nel<br>che a                         | finalità                                                  |                                    |
| ciascuno può essere chiesto<br>Ambito pari a 8 ore la settimana (eve                                                                                                    | un impegno<br>ntualmente                            | Ambita/i di progetta secondaria/i 🖸                       |                                    |
| concentrate in uno o più perio<br>mese). Ad esempio, se il PUC                                                                                                    | odi del<br>C dura sei                               | <ul> <li>Amonto in an progetto secondario in G</li> </ul> |                                    |
| Aggiui<br>mese per tre giorni a settimar<br>giorno di operatività del PUC<br>richiesti per 8 ore 5 beneficial<br>indicare 15                                                                                           | etimane del<br>la e per ogni<br>sono<br>ni diversi, | coinvolte                                                 |                                    |
| Numer<br>impegnare nel progetto PUC * 😨                                                                                                    | Percentuale Beneficiari Comune                      | * Percentuale Beneficiari CPI *                           | Percentuale Volontari * 🚱          |
|                                                                                                    | 50                                                  | 50                                                        | 0                                  |
|                                                                                                    | Beneficiari Comune                                  | Beneficiari CPI                                           | Volontari                          |
|                                                                                                    | 0                                                   | 0                                                         | 0                                  |
|                                                                                                    |                                                     | Categoria Costi da sostenere * 🚱                          |                                    |
| Costo totale del PUC * 😧                                                                                                    |                                                     |                                                           |                                    |
| Costo totale del PUC * 😧                                                                                                    |                                                     |                                                           |                                    |
| Costo totale del PUC * ❷<br>€<br>Dettagli (tempi e modalità di svolg                                                                                                    | imento attività) 😧                                  |                                                           |                                    |
| Costo totale del PUC * 😧<br>E<br>Dettagli (tempi e modalità di svolg                                                                                                    | imento attività) 🤡                                  |                                                           |                                    |
| Costo totale del PUC * <table-cell> Costo totale del PUC * 🕑 Dettagli (tempi e modalità di svolg Materiali Strumenti Uso Personale</table-cell>                                                                        | imento attività) 🤡                                  | Forniti da                                                |                                    |
| Costo totale del PUC *<br>€<br>Dettagli (tempi e modalità di svolg<br>Materiali Strumenti Uso Personale<br>materiali Strumenti Uso Persona                                                                             | imento attività) 😧                                  | Forniti da                                                |                                    |
| Costo totale del PUC *<br>E<br>Dettogli (tempi e modalità di svolg<br>Materiali Strumenti Uso Personale<br>materiali Strumenti Uso Persona<br>Materiali Strumenti Uso Collettivo                                       | imento attività) 😧                                  | Forniti da<br>forniti da<br>Forniti da                    |                                    |
| Costo totale del PUC *<br>€<br>Dettagli (tempi e modalità di svolg<br>Materiali Strumenti Uso Personale<br>materiali Strumenti Uso Persona<br>Materiali Strumenti Uso Collettivo<br>materiali Strumenti Uso Collettivo | imento attività) 🕢                                  | Forniti da<br>forniti da<br>Forniti da                    |                                    |

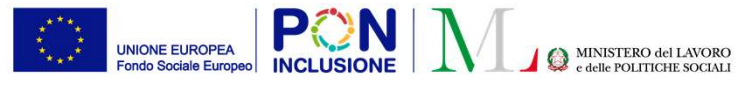

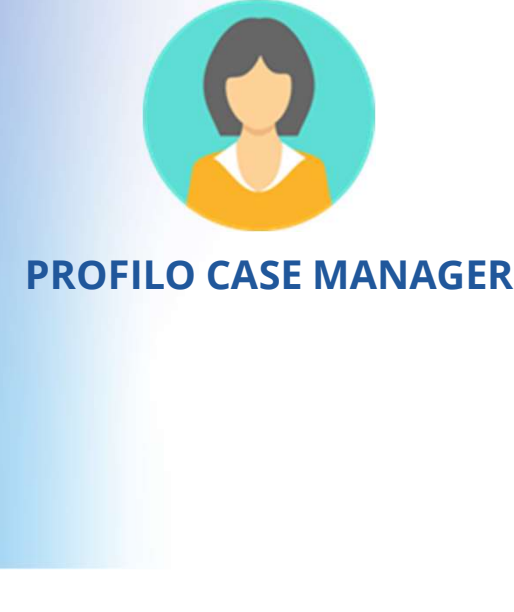

PATTO PER ••• L'INCLUSIONE SOCIALE

# 2) Assegnazione dei beneficiari ai PUC e notifica INAIL per attivazione delle polizze

- L'assegnazione dei beneficiari ai PUC viene fatta dai **Case Manager** nel caso in cui il nucleo sia in carico al Servizio Sociale.
  - In questa situazione, il Case Manager può associare un beneficiario ad un PUC sulla base delle sue competenze e interessi. GePI consente anche una procedura automatica in cui il case manager può associare i beneficiari attraverso una lista denominata "beneficiari proposti"
- Il Centro dell'Impiego attraverso myAnpal assegna ai PUC i beneficiari in carico per il Patto per il Lavoro. Il **Responsabile PUC** ha la possibilità di visionare le associazioni ed avviare i PUC.
- Sia Case Manager che Responsabile PUC hanno la possibilità notificare ad INAIL la necessità di attivare una polizza.

Associazione dei beneficiari al PUC

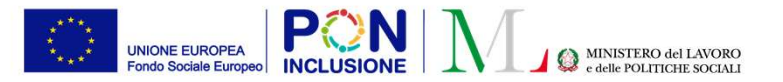

**PROFILO** 

**CASE MANAGER** 

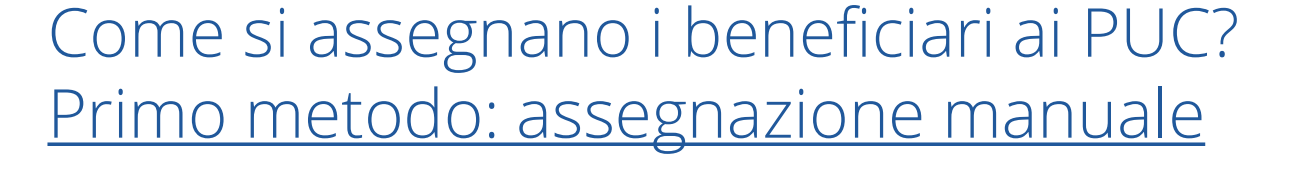

| Analisi j | orelimi | nare Q      | uadro di analisi Allegati                            | Puc                     |                                   |                |           |                                     |                       |
|-----------|---------|-------------|------------------------------------------------------|-------------------------|-----------------------------------|----------------|-----------|-------------------------------------|-----------------------|
| Id Dom    | anda    | INPS-RDC    | -2019-1085409                                        |                         |                                   |                |           |                                     |                       |
| Stato:    | n valu  | itazione Qi | A                                                    |                         | Risultato Analisi Preliminare : C |                |           |                                     |                       |
| Assegr    | ata a:  | Nome 438    | cogome438 - 24/11/2020 14:                           | 53:21                   |                                   |                | Data      | presentazione: 31/01/2019 00:00:0   | 0                     |
| Ultima    | modi    | fica AP: No | me 438 cogome438 - 24/11/2                           | 020 14:58:04            |                                   |                | Anali     | si Preliminare finalizzata da: Nome | 438 cogome438 - 24/11 |
| Sezion    | e 1 - / | Anagrafic   | a della famiglia e caratteris<br>Relazione parentale | stiche dei componenti 🕢 | Data di nascita                   | Codice Fiscale | 1: Genere | Condizione occupazionale            | 1 DID Firmat          |
| 0         | >       | @           | Figlio minorenne                                     | MATT                    | 16/01/2013                        | STR            | ÷         |                                     |                       |
| 0         | •       | 0           | Figlio minorenne                                     | MIRIAI                  | 15/10/2018                        | STR            | ÷         |                                     |                       |
| 0         | >       | 0           | Figlio minorenne                                     | MORE                    | 12/07/2015                        | STR            | +         |                                     |                       |
| 0         | •       |             | Dichiarante ISEE                                     | MARIACAR                | 26/09/1989                        | FRF            | +         |                                     |                       |
| 0         | •       |             | Coniuge                                              | MASSIN                  | 06/12/1977                        | STI            | +         |                                     |                       |

PATTO PER ••• L'INCLUSIONE SOCIALE Il case manager può procedere all'assegnazione in fase di definizione del Patto, andando sulla funzione PUC, che compare una volta terminata l'Analisi Preliminare.

Qui è possibile aprire la scheda anagrafica di ciascun membro del nucleo.

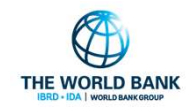

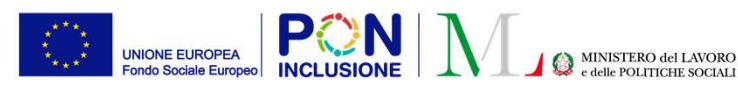

Categoria: Rd0

Risultato Analisi Preliminare : B

Data presentazione: 07/10/2021

Analisi Preliminare finalizzata da: Nome 053 cogome053 - 07/10/2021 17:47:07

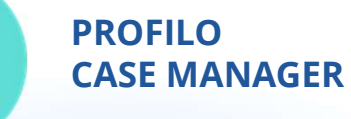

d Domanda: AM 2021-000

o 🔊 🖊 🗉

Stato: In definizione Patto Assegnata da: Super Amministratore - 01/12/2021 15:54:44

Ultima modifica AP: Nome 053 cogome053 - 07/10/2021 17:47:07

Sezione 1 - Anagrafica della famiglia e caratteristiche dei componenti 🚱

# Come si assegnano i beneficiari ai PUC? <u>Primo metodo: assegnazione manuale</u>

In questa schermata, cliccando sulla freccia blu, il case manager ha la possibilità di inserire le abilità e le competenze del beneficiario.

Il sistema GePI consentirà di metterle in corrispondenza con le abilità e le competenze richieste da ciascun PUC per trovare il progetto più idoneo al partecipante.

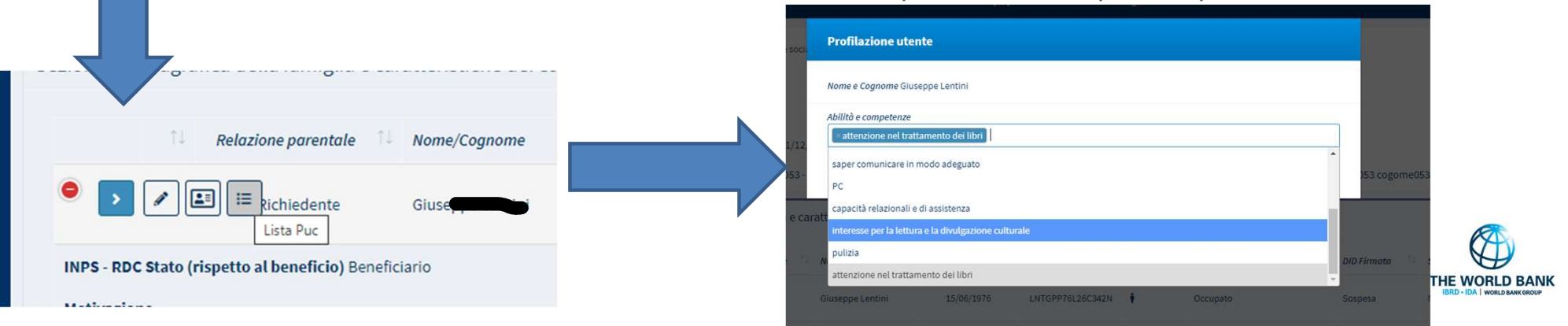

•

UNIONE EUROPEA Fondo Sociale Europeo

#### Associazione dei beneficiari al PUC

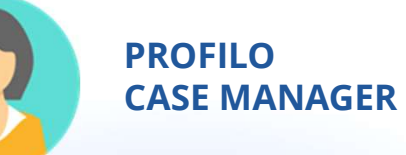

# Come si assegnano i beneficiari ai PUC? <u>Primo metodo: assegnazione manuale</u>

| i în valutazione QA |                               |                      | Risultato Analisi Preliminare : C |                    |                                       |                                      | Ser                                       | in                          |
|---------------------|-------------------------------|----------------------|-----------------------------------|--------------------|---------------------------------------|--------------------------------------|-------------------------------------------|-----------------------------|
| prata a: Nome 438 i | cogome438 - 24/11/2020 14:53: | 21                   |                                   |                    | Data presentazione: 31/01/2019 00:00  | 100                                  |                                           |                             |
| oa 1 - Anastafica   | della famiella a carattaristi | the del componenti D |                                   |                    | Analis Presminare Trializzata da: Nor | ne 438 cogome438 - 24/11/2020 14/38: | *                                         |                             |
| 1                   | Relazione parentale           | Name Cogname         | Date di nancita                   | Coduc Finale Gener | e Conditione occupacionale            | DIO Firmata                          | State Preto d Lavoro                      | Nublità, Non Astron Reienzo |
|                     | Figlio ninoranne              | NATI NATI            | 14/01/2013                        | -                  |                                       |                                      | ,                                         |                             |
|                     | Figlio minorerne              | -                    | 15/10/2014                        |                    |                                       |                                      |                                           |                             |
| •                   | Figlio minorarma              | 101                  | 12/07/2015                        |                    |                                       |                                      | ,                                         | i i                         |
|                     | Dichlarante (SEE              | NAMAON BOATDMEN      | 26/09/1369                        | -                  |                                       |                                      | ,                                         | с                           |
|                     | Contuge                       | MASSING .            | 04(12/1977                        | -                  |                                       |                                      | ,                                         | 6                           |
| ne - Lista Puc      |                               |                      |                                   |                    |                                       |                                      |                                           |                             |
| im n                | ighe -                        |                      |                                   |                    |                                       |                                      |                                           | Certar                      |
| ela                 |                               | 1. Norre Cognome     | Data Iniale Servicie              | Data Fine Servicio | 1 Ann                                 |                                      | 2 Auto                                    |                             |
| O CARLOS            |                               | MARACARNEL           | 15/12/2029                        | 15/01/2021         |                                       |                                      | Polaza da attivare                        | •=**                        |
| binar GEPI su PUC   |                               | MASSING              | 81/12/2020                        | 81/12/2020         |                                       |                                      | Polizze da attivare (richiesta inadempler | ua) 🔴 🖬 📥                   |
|                     |                               |                      |                                   |                    |                                       |                                      |                                           | Precedents 1                |

Dopo aver proceduto con l'assegnazione, è necessario inviare una notifica ad INAIL per l'attivazione della polizza assicurativa

Questa operazione può essere completata sia dal case manager che dal responsabile PUC

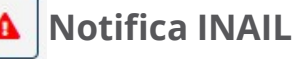

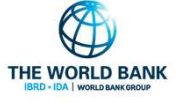

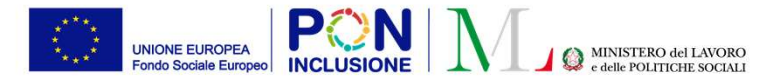

#### Associazione dei beneficiari al PUC

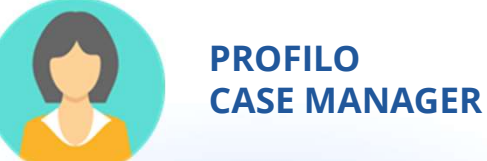

# Come si **assegnano** i beneficiari ai PUC? <u>Secondo metodo: lista Beneficiari Proposti</u>

Lista Beneficiari Proposti

-

Gestione PUC

Lista Beneficiari Consigliati/Proposti

Visualizza 10 🗸 righe

| Nome e<br>Cognome<br>† | Codice Fiscale | ID Domanda     | Assegnata a           | Comune              | Data Inizio<br>Preselezione | Data Fine<br>Preselezione | Stato           | Id  | Età | Genere | Numero<br>di<br>bambini | Numero di<br>familiari<br>associati a<br>Puc | Beneficiario<br>RDC dal | Gestito<br>da | Volontario | Puc<br>precedenti | Indirizzo | Email | Telefono   | Cellulare    |
|------------------------|----------------|----------------|-----------------------|---------------------|-----------------------------|---------------------------|-----------------|-----|-----|--------|-------------------------|----------------------------------------------|-------------------------|---------------|------------|-------------------|-----------|-------|------------|--------------|
|                        |                | INPS-RDC-2019- | cogome438<br>Nome 438 | Nocera<br>Inferiore | 20/10/2020                  |                           | Da              | 321 | 38  | М      |                         |                                              |                         | Comune        | No         |                   | Ş         |       |            | -            |
| > ANNA                 |                | INPS-RDC-2019- | cogome438<br>Nome 438 | Nocera<br>Inferiore | 20/10/2020                  |                           | Da<br>assegnare | 322 | 40  | F      |                         |                                              |                         | Comune        | No         |                   | J.        |       | -          |              |
| MARIACARM              | A              | INPS-RDC-2019- | cogome438<br>Nome 438 | Nocera<br>Inferiore | 24/11/2020                  |                           | Da<br>assegnare | 323 | 31  | F      |                         |                                              |                         | Comune        | No         |                   |           |       |            |              |
| MASSIMILIAN            | 10 <b></b>     | INPS-RDC-2019- | cogome438<br>Nome 438 | Nocera<br>Inferiore | 24/11/2020                  |                           | Assegnato       | 324 | 42  | М      |                         |                                              |                         | Comune        | No         |                   |           |       |            | -            |
|                        |                |                |                       |                     |                             |                           |                 |     |     |        |                         |                                              |                         |               |            |                   |           |       | Precedente | 1 Successivo |

Ricerca PUC da assegnare

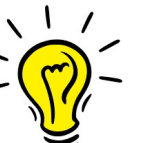

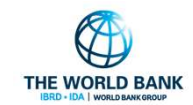

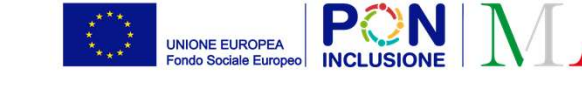

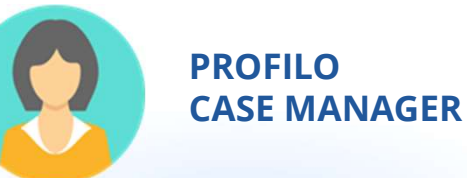

# Come si assegnano i beneficiari ai PUC? <u>Secondo metodo</u>

| Nome e Cognome SALVATORE         | Codice Fiscale Gestione al Comune |
|----------------------------------|-----------------------------------|
| Data Inizio Puc 28/07/2020       | Data Fine Puc 01/05/2021          |
| Data Pianificata Inizio Servizio | Data Pianificata Fine Servizio    |
|                                  |                                   |
| Note                             |                                   |
| Note                             |                                   |
|                                  |                                   |

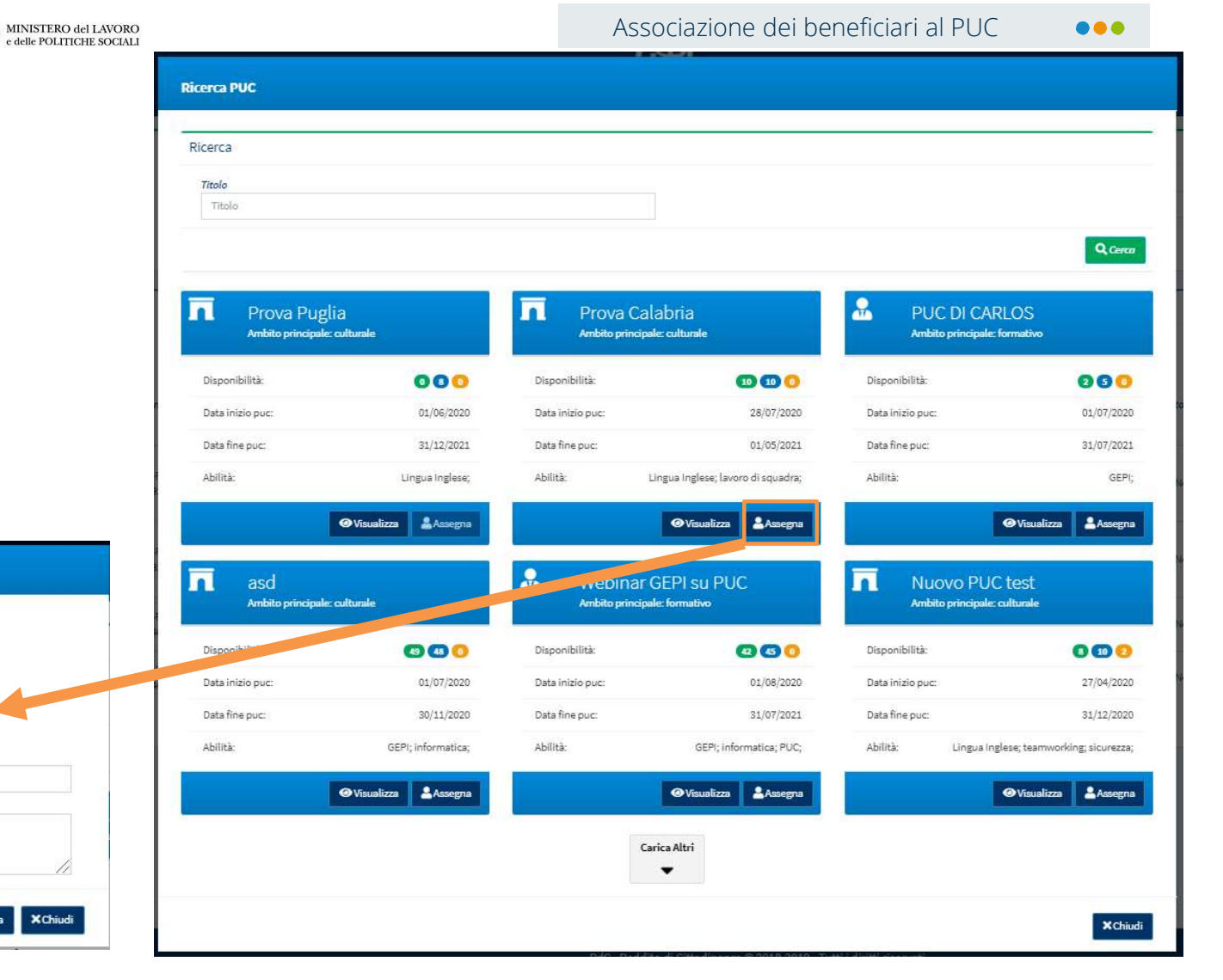

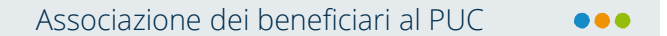

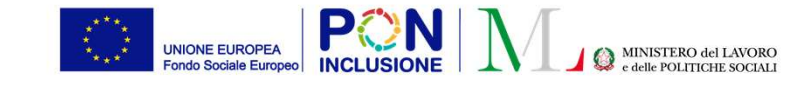

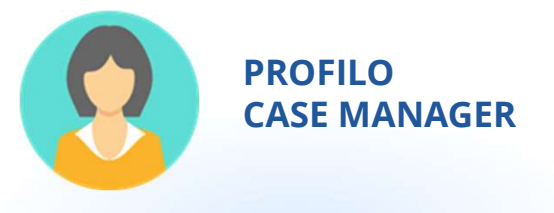

|                                 | Codice Fiscale 4Z307Z          |
|---------------------------------|--------------------------------|
| itolo Puc pulizia strade        |                                |
| Data Inizio Puc 13/01/2020      | Data Fine Puc 06/09/2020       |
| ata Pianificata Inizio Servizio | Data Pianificata Fine Servizio |
| 24/08/2020                      | 24/08/2021                     |
| lote Assegnazione               |                                |
|                                 |                                |
|                                 |                                |
|                                 |                                |
|                                 | Data Fine Effettiva            |
| )ata Inizio Effettiva           |                                |
| ata Inizio Effettiva            |                                |

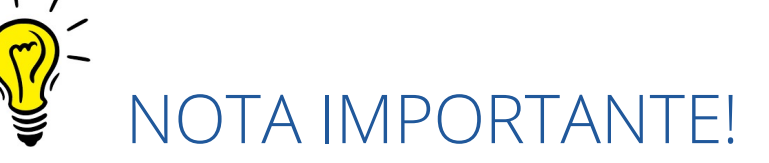

- Al momento dell'assegnazione il Case Manager inserisce solo Data Pianificata di Inizio e Fine Servizio
- Poiché con l'assegnazione <u>non</u> <u>è ancora stata attivata la</u> <u>polizza</u>, non è possibile sapere con esattezza quando sarà possibile far partire l'attività del beneficiario!
- La richiesta di attivazione della polizza è illustrata a breve

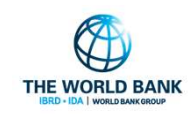

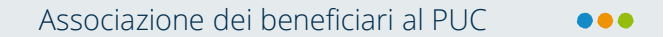

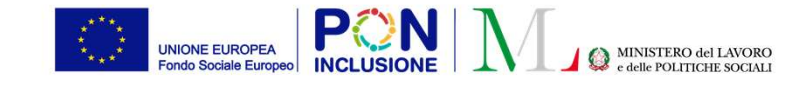

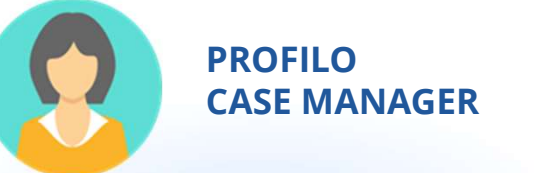

Una volta terminata la compilazione della precedente maschera, l'assegnazione va finalizzata selezionando i beneficiari proposti e poi premendo l'apposito pulsante «Finalizza Assegnazione»

| 🚰 Gestione Segnalazioni               | <     | Nome e Cognome        | Codice Fiscale    |    | Comune           | Sta                         | to           |    | Data Inizio                    | Data Fi                   | ne            |    |
|---------------------------------------|-------|-----------------------|-------------------|----|------------------|-----------------------------|--------------|----|--------------------------------|---------------------------|---------------|----|
| 🛱 Gestione Casi                       | <     | Nome e Cognom€        | Codice Fiscale    |    | Selezionare      | s ~                         | Selezionare  | ~  | =                              | =                         |               |    |
| Composizione Equipe Multidisciplinare | <     |                       |                   |    |                  |                             |              |    | Fin                            | alizza Assegnazion        | e Q Cero      | a  |
| Gestione PUC                          | <     | Lista Panafisiari Can | sigliati/Droposti |    |                  |                             |              |    | Visualizza                     | ti 10 di 65 risultati     | Record totali | 65 |
| 🗖 PUC Pubblici                        | <     | Lista Beneficiari Con | signati/Proposti  |    |                  |                             |              |    |                                |                           |               |    |
| 孢 Dashboard                           | *     | Visualizza 10 v rig   | ne                |    |                  |                             |              |    |                                |                           |               |    |
| 🛃 Tutorial                            | <     | Nome e<br>↑↓ Cognome  | Codice Fiscale    | ↑↓ | ID<br>Domanda ↑↓ | Assegnata a                 | Comune       | î↓ | Data Inizio<br>Preselezione ↑↓ | Data Fine<br>Preselezione | Stato 1       | Id |
| Manuali Manuali                       | <     | • ,                   |                   |    |                  | AmbitoPalerm<br>CaseManager | o<br>Palermo |    | 25/09/2020                     | 24/10/2020                | Assegnato     | 91 |
| PATTO PER<br>L'INCLUSIONE SO          | CIALE |                       |                   |    |                  | casemanager                 |              |    |                                | THE                       | WORLD BANK    |    |

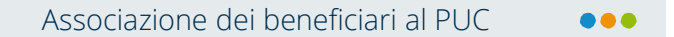

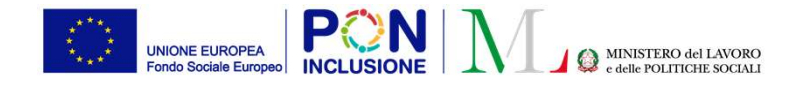

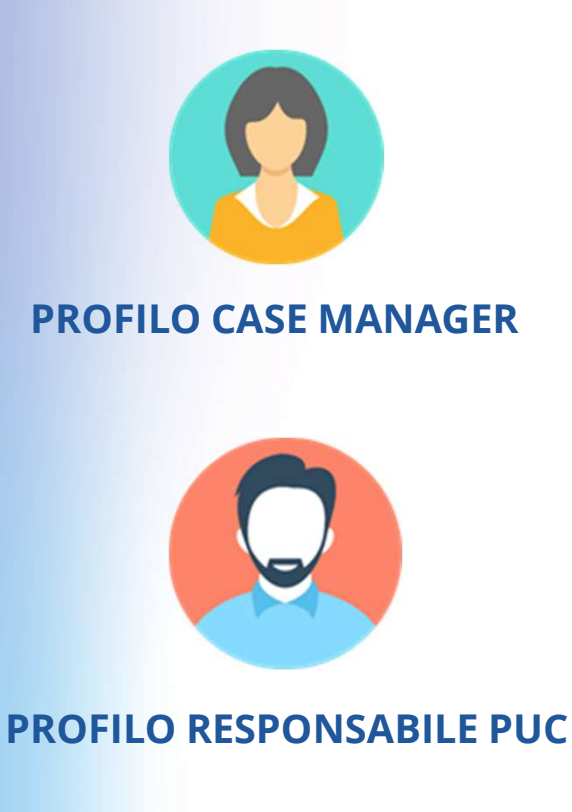

PATTO PER ••• L'INCLUSIONE SOCIALE

# 3) Notifica INAIL per attivazione delle polizze

- Sia **Case Manager** che **Responsabile PUC** hanno la possibilità di notificare ad INAIL la necessità di attivare una polizza.
- Le modalità di attivazione delle polizze dal profilo Case Manager sono state indicate nelle <u>slides precedenti (</u>slides 11 e 12)

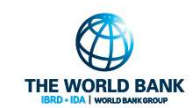

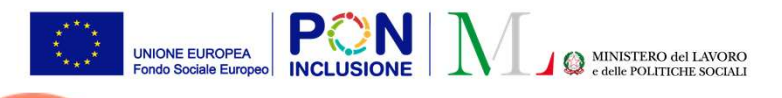

**RESPONSABILE PUC** 

PROFILO

#### Attivazione polizza PUC

Tutti I beneficiari assegnati a questo PUC sono

# Cosa fare prima di attivare la polizza?

Innanzitutto verifica e monitora lo stato di attivazione del PUC

| Visualizza     | 10 🗸 righe         |                            |                                                  |                                           |                                              |                                                |                             | as                |                                             |
|----------------|--------------------|----------------------------|--------------------------------------------------|-------------------------------------------|----------------------------------------------|------------------------------------------------|-----------------------------|-------------------|---------------------------------------------|
| Ť              | Id progetto        | Titolo                     | Comune                                           | Data<br>inizio                            | Data<br>fine                                 | Numero<br>beneficiari<br>richiesti             | Disponibilità<br>Comune/CPI | Ambito principale | Stato                                       |
| >              | 030650782020022101 | giardinaggio               | Nocera<br>Per uno d                              | ei beneificari                            | di questo PUC                                | eo<br>E è stata richiesta la                   | 23/20                       | artistico         | Puc attivo                                  |
| >              | 010650782020022102 | pulizia strade             | polizza ad                                       | INAIL e siamo                             | o in attesa di c<br>INAIL                    | onferma da parte di                            | 25/26                       | culturale         | Puc attivo ( 1 polizze in attesa )          |
| >              | 040650782020022103 | potatura                   | Nocera<br>Inferiore                              | 02/03/2020                                | 09/08/2020                                   | 20                                             | 12/8                        | ambientale        | Disponibile per<br>associazione beneficiari |
| D PE PATTO PER | •••                | Nessun ben<br>essendoci be | eficiario è stato<br>eneficiari assegr<br>l'atti | assegnato<br>ati, per tali<br>vazione del | a questo PL<br>beneficiari<br>lla polizza IN | IC o, alternativan<br>non è stata anco<br>IAIL | nente, pur<br>ra richiesta  |                   |                                             |

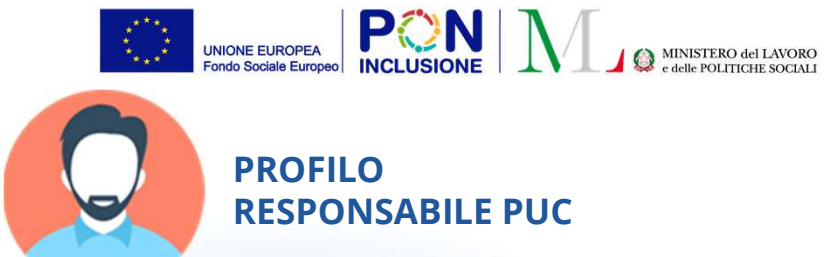

Poi...Verifica lo <u>stato</u> <u>del beneficiari</u> nel PUC!

| Beneficiari Asseg                                     | gnati                                        |                                                   |                                                                       |                                                                                              |
|-------------------------------------------------------|----------------------------------------------|---------------------------------------------------|-----------------------------------------------------------------------|----------------------------------------------------------------------------------------------|
| Titolo new test poc 24.,<br>Beneficiari richiesti per | .2<br>r il Puc 32 Posizioni Aperte Comune 11 | Data Inizia 10/02/2020<br>Posiziani Aperte CPI 15 | Data Fine (12/06/2020<br>Paelalari Aperte Valantari 0                 | _                                                                                            |
| Beneficiari<br>Visualizza 10 * r                      | rigtw                                        |                                                   |                                                                       |                                                                                              |
| Name e Cognome                                        | 1 Codice Fiscale Gestione of 1 No            | te                                                | Stote 1                                                               | Questo significa che il                                                                      |
| XDOX YYYY                                             | 300YYY78823F912J Cpl                         |                                                   | Folizza ettiva                                                        | beneficiario è assicurato                                                                    |
| 300X YYY                                              | 300099964868F912T Comune                     |                                                   | Polizza attiva                                                        |                                                                                              |
| X0X YYY                                               | 2000WY08M24F812G Comune                      |                                                   | Polizza attiva                                                        |                                                                                              |
| 2003 1999                                             | X00YYYY0R25F912R Comune                      |                                                   | In attreaa<br>attivazione<br>polizza                                  | Questo significa che si è in<br>attesa di risposta da INAII                                  |
| XXX VVV                                               | XXXXYYNLP56F912U Comune                      |                                                   | In attesa<br>attivazione<br>polizza                                   | account reporte au more                                                                      |
| 2001 1999                                             | XXXXYY388835312W Comune                      |                                                   | In attesa<br>attivazione<br>golizza<br>Precidente <b>1</b> Successivo | Premere questo tasto per<br>inviare notifiche all'INAIL<br>su tutti i cambiamenti nei<br>PUC |

PATTO PER ••• L'INCLUSIONE SOCIALE Attivazione polizza PUC

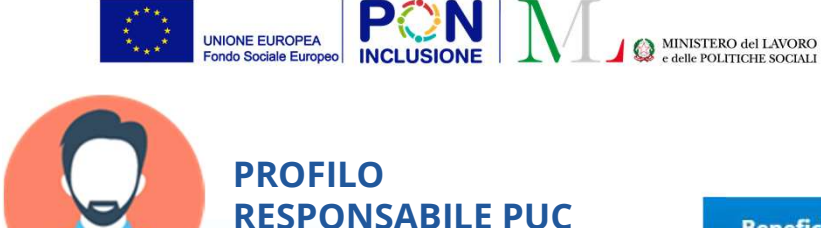

Nel verificare lo stato dei beneficiari nel PUC... potrebbe risultare necessario **notificare ad INAIL beneficiari non ancora coperti da assicurazione** 

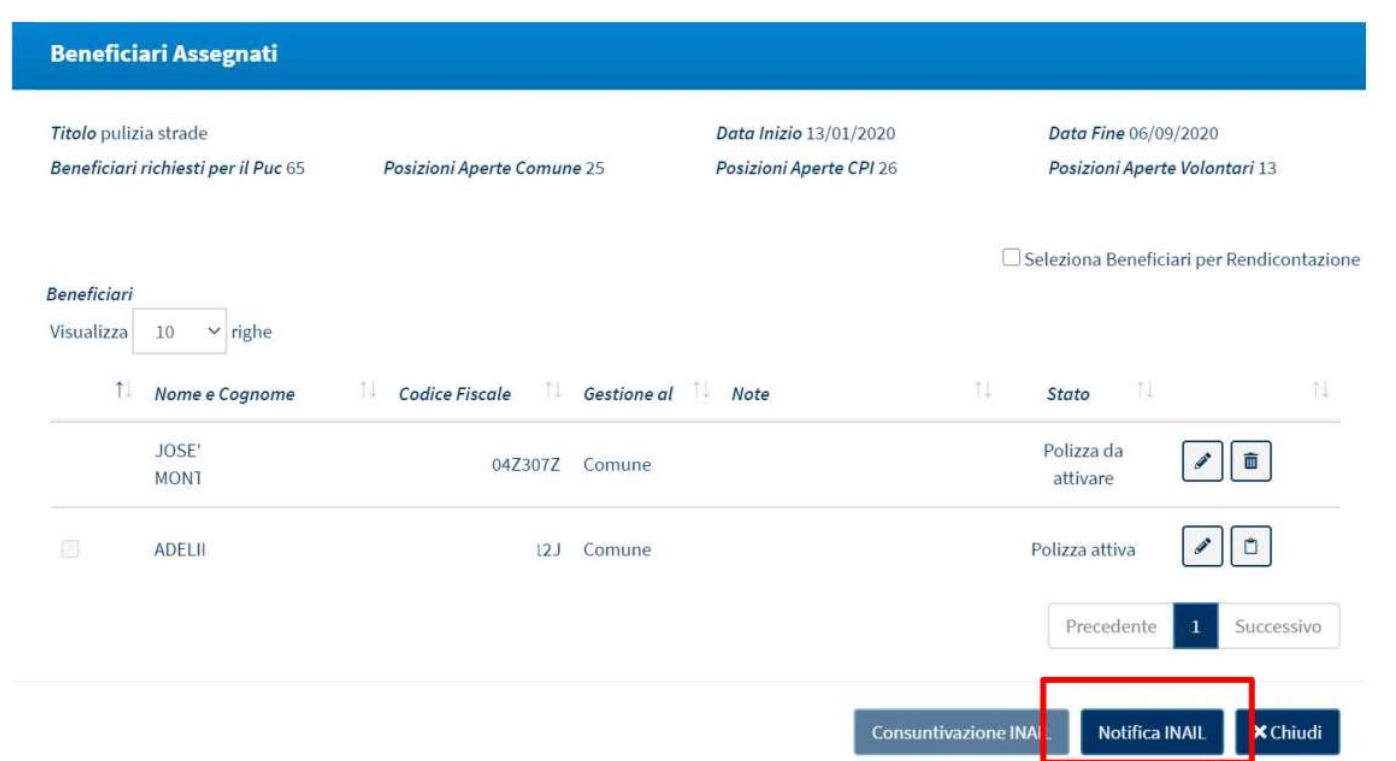

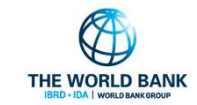

PATTO PER ••• L'INCLUSIONE SOCIALE

#### Attivazione polizza PUC

 $\bullet \bullet \bullet$ 

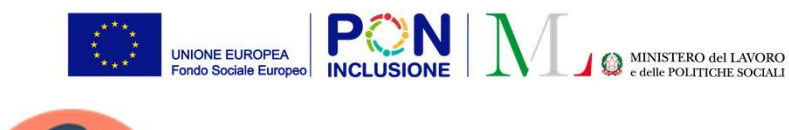

Attivazione polizza PUC

#### $\bullet \bullet \bullet$

### PROFILO RESPONSABILE PUC

# Avviare la partecipazione al PUC

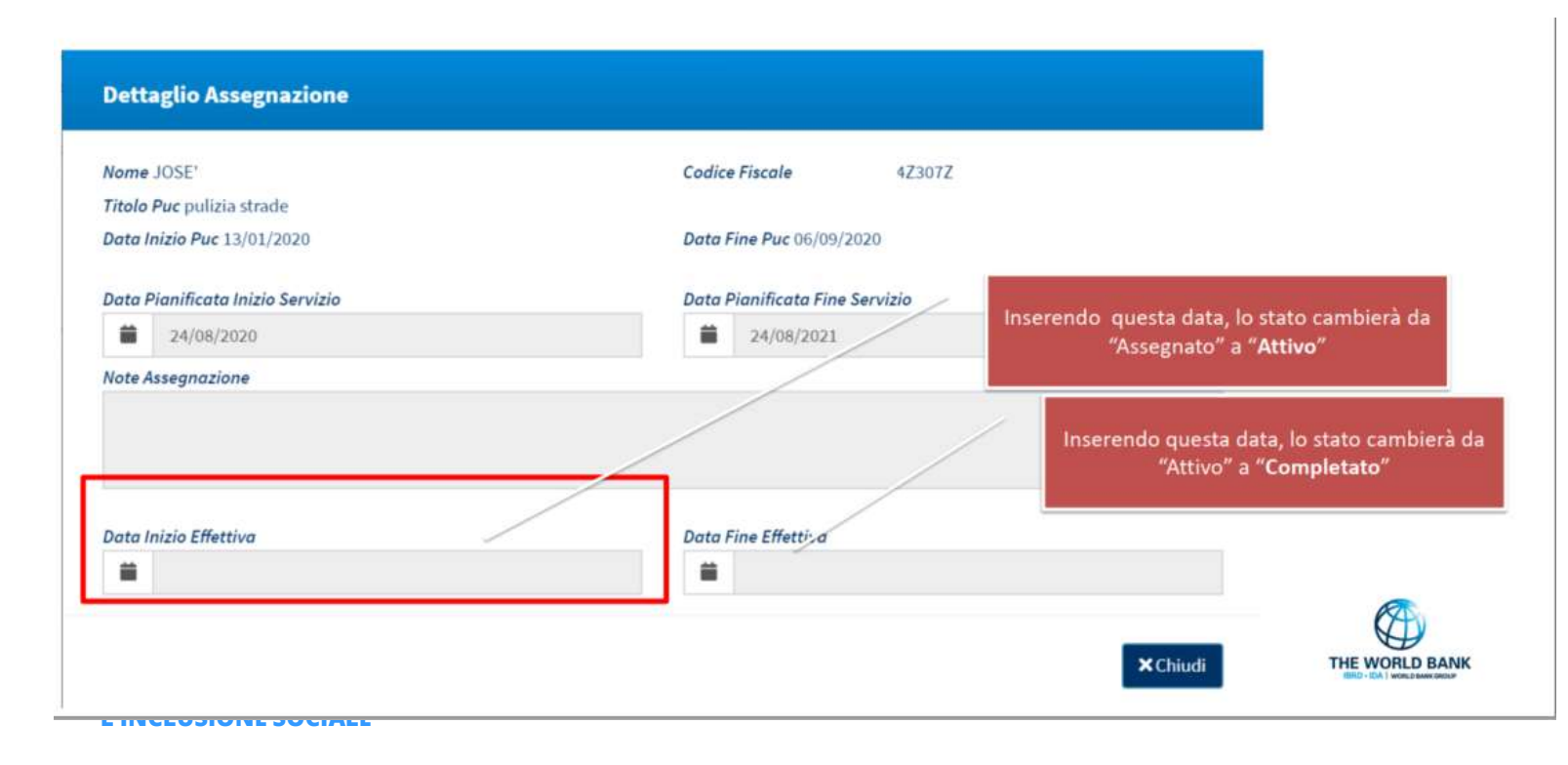

Una volta ricevuta conferma di attivazione della polizza, per avviare la partecipazione del beneficiario al PUC, il Responsabile PUC dovrà inserire "Data inizio Effettiva"

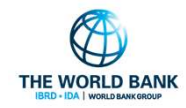

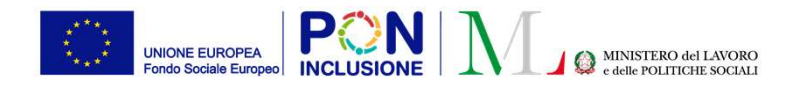

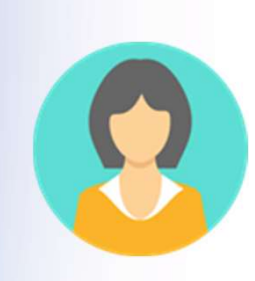

#### **PROFILO CASE MANAGER**

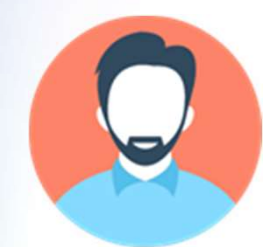

#### **PROFILO RESPONSABILE PUC**

PATTO PER ••• L'INCLUSIONE SOCIALE

# 3) Segnalare ad INPS le inadempienze

 Il Case Manager dalla gestione PUC può segnalare un beneficiario che si rifiuta di partecipare al PUC o che si assenta dallo stesso per più di 24 ore senza giustificato motivo. Le segnalazioni del Case Manager vengono poi validate o rifiutate dal **Responsabile PUC**.
 Nota bene! A seguito di ogni assenza ingiustificata di 8 ore deve essere inviato un richiamo, da effettuarsi in modalità extra-piattaforma. Al terzo richiamo si dovrà procedere alla segnalazione, che da luogo a decadenza.
 Similmente, **il Responsabile PUC** ha la possibilità di segnalare i beneficiari in carico al CPI quando si verificano assenze non giustificate (non il rifiuto a iniziare l'attività sul PUC perché questa fattispecie è segnalata dal CPI su MyAnpal).

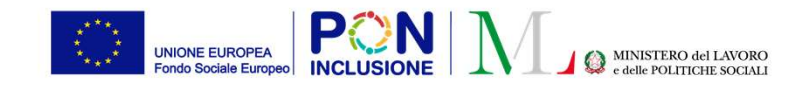

#### Segnalazione delle inadempienze ad INPS •••

Gestione Casi

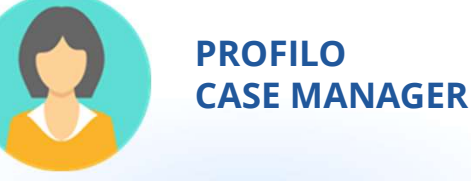

# I PUC e le segnalazioni: beneficiari inadempienti

**Chi sono?** I beneficiari che rifiutano di iniziare l'attività sul PUC a cui sono assegnati, o che sono stati assenti per oltre 24 ore senza giustificato motivo. Per visualizzare i beneficiari e' necessario aprire il caso.

Modifica caso

L'INCLUSIONE SOCIALE

 $\bullet \bullet \bullet$ 

PATTO PER

| <b>4</b><br>Casi Da avviare ⊖                                                       |             | 13<br>Casi 'in Valutazio        | one AP'                                           | Casi 'in                                          | 4<br>Valutazione QA' | Casi 'in De                       | 2<br>efinizione Patto'                | 3<br>Casi 'in Monitoraggio'                 |                                                                                                    |
|-------------------------------------------------------------------------------------|-------------|---------------------------------|---------------------------------------------------|---------------------------------------------------|----------------------|-----------------------------------|---------------------------------------|---------------------------------------------|----------------------------------------------------------------------------------------------------|
| erca                                                                                |             |                                 |                                                   |                                                   |                      |                                   |                                       |                                             |                                                                                                    |
| d domanda                                                                           |             |                                 |                                                   | Cod. Fiscale                                      |                      |                                   |                                       | Nome/Cognome                                |                                                                                                    |
| Id Domanda                                                                          |             |                                 |                                                   | Codice Fiscal                                     | le                   |                                   |                                       | Nome                                        |                                                                                                    |
| esidenza                                                                            |             |                                 |                                                   | Stato                                             |                      |                                   |                                       | Stato del Beneficio                         |                                                                                                    |
| Selezionare                                                                         |             |                                 | ~                                                 | Selezionare.                                      |                      |                                   | ~                                     |                                             |                                                                                                    |
| ultati                                                                              |             |                                 |                                                   |                                                   |                      |                                   |                                       |                                             | (Visualizzati 10 di 27 risultati) (Record                                                                                                 |
| sultati<br>sualizza 10 🗸 righe                                                      |             |                                 |                                                   | ~                                                 |                      |                                   |                                       |                                             | (Visualizzati 10 di 27 risultati) (Record                                                                                                 |
| ultati<br>ualizza 10 🗸 righe<br>Stato 🎵                                             | RAP 11      | Id Domanda 🌐                    | Stato del D<br>Beneficio 11 p                     | lata<br>resentazione †↓                           | Codice Fiscale       | Nome e<br>Cognome                 | Residenza †↓ In                       | dirizzo                                     | Visualizzati 10 di 27 risultati)       Record         Assegnato       1         11       11                                               |
| ultati<br>ualizza 10 v righe<br>Stato r.j<br>In monitoraggio                        | RAP ₁↓<br>C | Id Domanda †↓<br>INPS-RDC-2019- | Stato del Beneficio D p<br>Accolto 2              | lata<br>resentazione <sup>†↓</sup><br>2/02/2019   | Codice Fiscale       | Nome e<br>Cognome 14              | Residenza †↓ In<br>F912 84            | dirizzo<br>1014 VI****ANA                   | Visuelizzati 10 di 27 risultati) (Record<br>↑↓ Assegnato<br>↑↓ 11 ↑↓<br>18/06/2020                                                        |
| ultati<br>ializza 10 v righe<br><i>Stato</i> 11<br>2 In monitoraggio<br>2 Da aviare | RAP ↑↓<br>C | Id Domanda 11<br>INPS-RDC-2019- | Stato del Beneficio D p<br>Accolto 2<br>Accolto 0 | hata<br>resentazione 11<br>2/02/2019<br>6/02/2019 | Codice Fiscale       | Nome e<br>Cognome 11 1<br>DUTTULO | Residenza †↓ In<br>F912 8-<br>F912 8- | dirizzo<br>1014 VI****ANA<br>1014 VI****ESI | Visualizzati 10 di 27 risultati)         Record           1         Assegnato         1           18/06/2020         24/11/2020         0 |

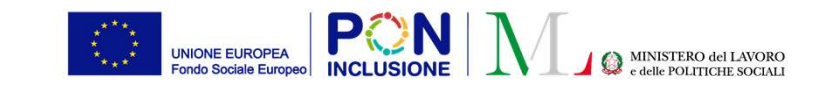

#### Segnalazione delle inadempienze ad INPS •••

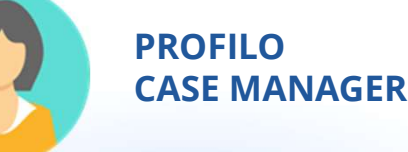

# I PUC e le segnalazioni: beneficiari inadempienti

**Il Case Manager** accede all'elenco casi e opera sul caso caratterizzato dal beneficiario inadempiente, nel tab PUC

Beneficiario

inadempiente

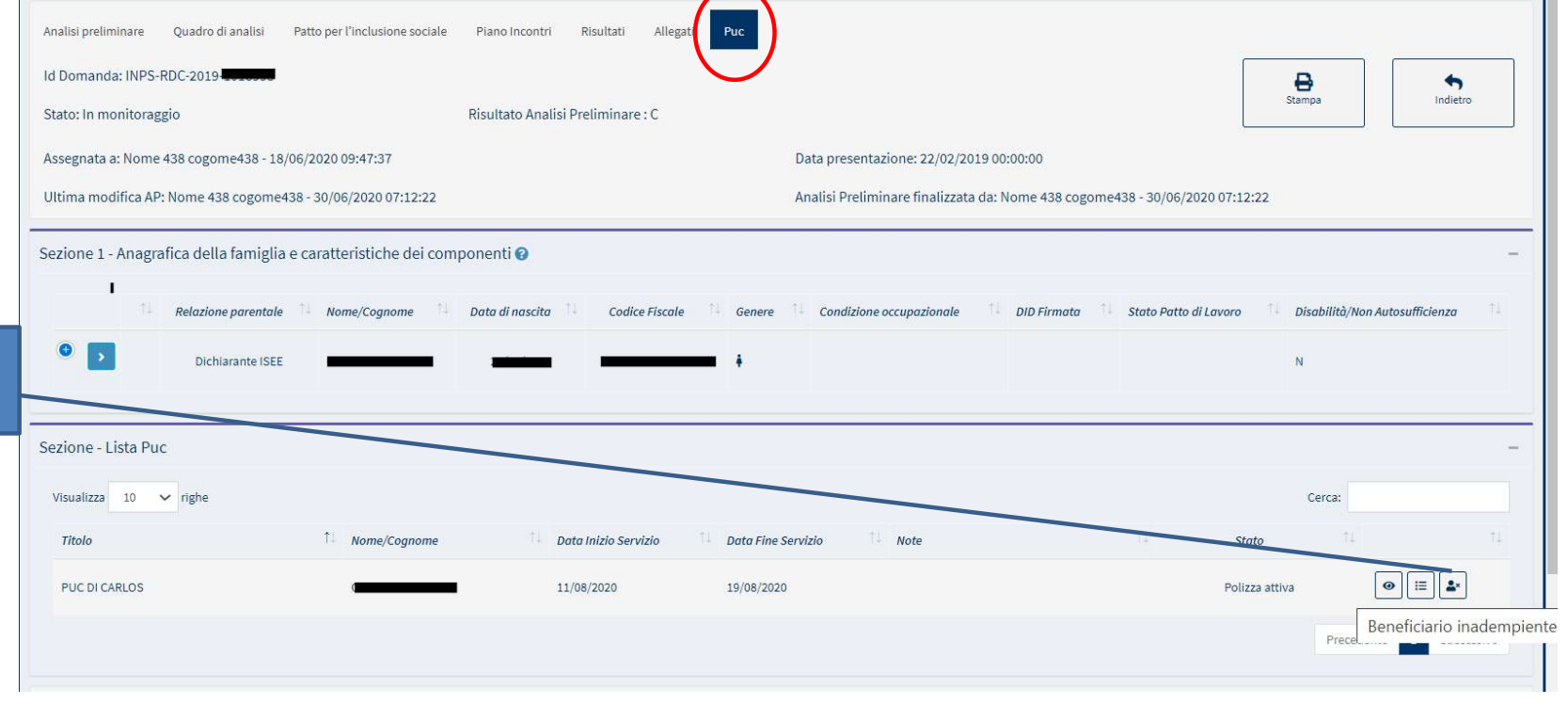

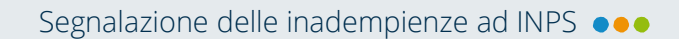

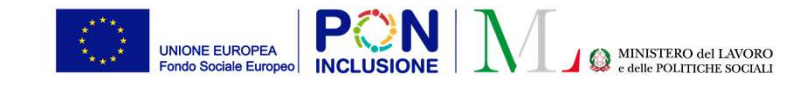

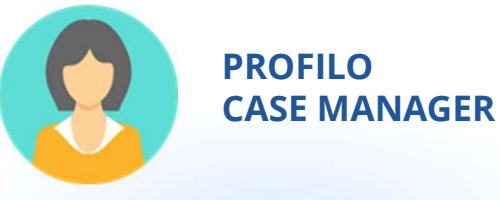

# I PUC e le segnalazioni: beneficiari inadempienti

| Nome e Cognome                                                                                                 | Codice Fiscale           |      |  |
|----------------------------------------------------------------------------------------------------|--------------------------|------|--|
| gen of de la esta de la Trecht d'anne verban a la verbar d'anna anne anna de la barra de la service de la serv |                          |      |  |
|                                                                                                    |                          |      |  |
| Motivo                                                                                                    |                          |      |  |
|                                                                                                    |                          | 2013 |  |
| Selezionare                                                                                                    |                          | ~    |  |
| Selezionare                                                                                                    |                          | ~    |  |
| Selezionare<br>Selezionare<br>Il beneficiario si rifiuta di iniziare le attività de                            | el PUC a cui è assegnato | ~    |  |

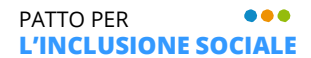

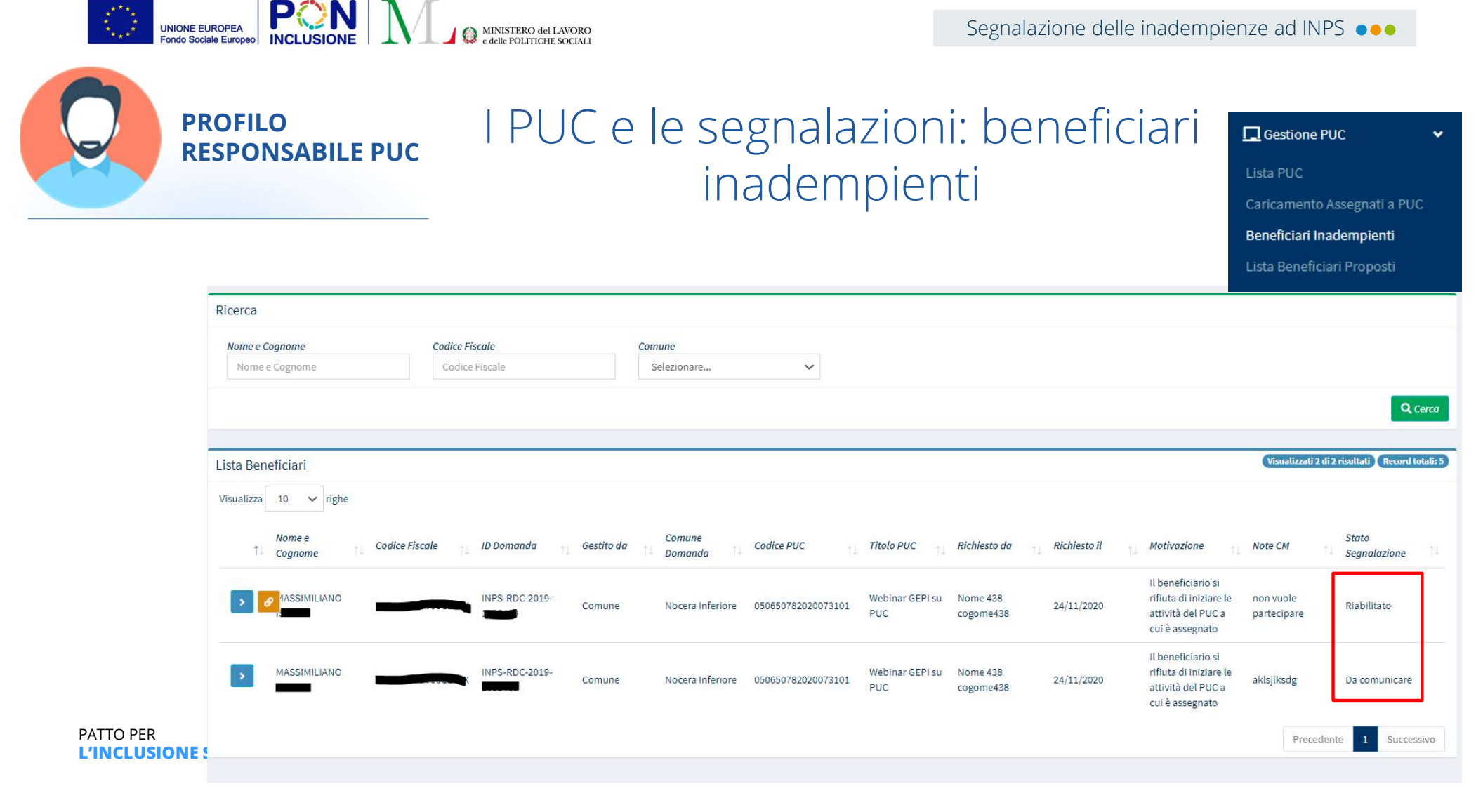

Segnalazione delle inadempienze ad INPS •••

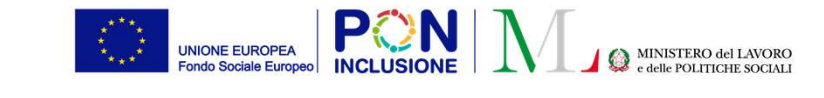

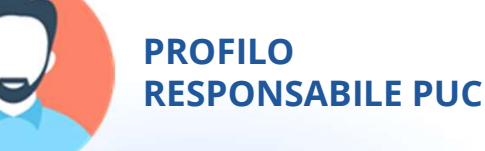

# I PUC e le segnalazioni: beneficiari inadempienti

| Nome e Cognome MASSIMILIANC | Codice Fiscale Stranger Toologram | Due possibilita': si<br>puo' riabilitare il                                                    |
|-----------------------------|-----------------------------------|------------------------------------------------------------------------------------------------|
| Vote CM<br>aklsjiksdg       |                                   | <ul> <li>beneficiario (in tal</li> <li>caso va specificata</li> <li>la motivazione)</li> </ul> |
| Note Responsabile PUC       |                                   | oppure si approva la<br>segnalazione del<br>Case Manager                                       |
| Note                        |                                   | 0                                                                                              |
|                             |                                   |                                                                                                |

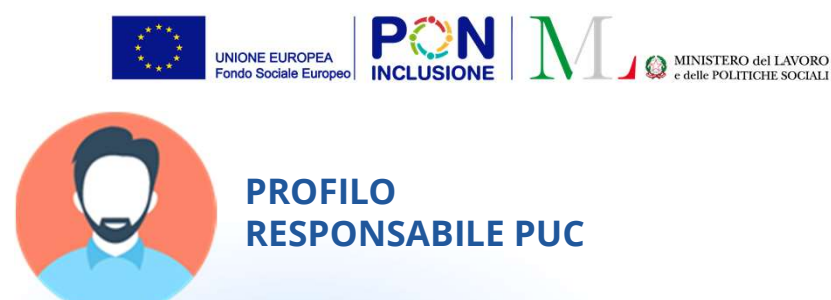

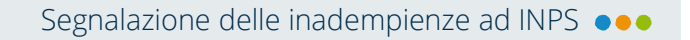

# NOTA IMPORTANTE

Il responsabile PUC può inoltrare anche le segnalazioni dei beneficiari in carico ai CPI

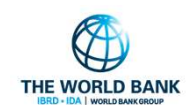

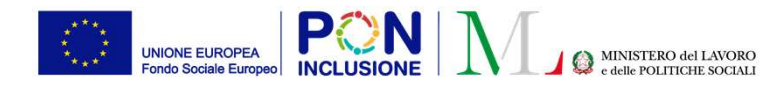

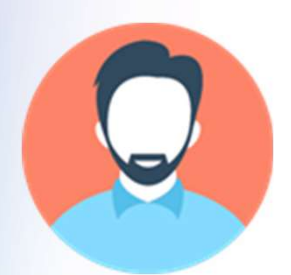

**PROFILO RESPONSABILE PUC** 

PATTO PER ••• L'INCLUSIONE SOCIALE 4) Rendicontazione delle giornate di effettiva attività ad INAIL

- GePI consente al **Responsabile dei PUC** di rendicontare i giorni di effettiva partecipazione al PUC da parte del beneficiario.
- La rendicontazione va di norma fatta entro il termine del mese successivo ad ogni trimestre di calendario. Si consiglia tuttavia di completare questa attività mensilmente.

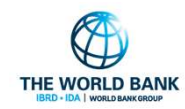

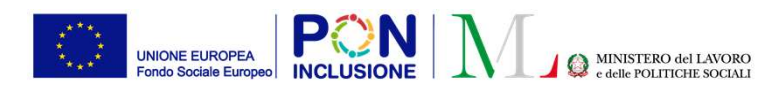

#### Attivazione polizza PUC

## Quali sono le funzioni del Responsabile nella gestione dei PUC?

|          | Ministero del Lavoro e d    | elle Politiche Sociali            |              | <b>ଜ</b> ୍ୟା              |                 |                                       |                                | Seguici su        | 🖌 🔊 💌 in 🎯                                  |
|----------|-----------------------------|-----------------------------------|--------------|---------------------------|-----------------|---------------------------------------|--------------------------------|-------------------|---------------------------------------------|
|          | MENU                        | =                                 | t            | Ultimo Accesso: 24/11/202 | 20 17:08:20     |                                       |                                |                   | Nome 490 cogome490                          |
| Elimina  | malazioni 🕻                 | Ricerca                           |              |                           |                 |                                       |                                |                   |                                             |
|          | Productorin -               | ld progetto                       |              | Titolo                    |                 |                                       | Comune                         |                   |                                             |
|          | L_I Gestione PUC ✓          | Id Progetto                       |              | Titolo Progetto           |                 |                                       | Selezionare                    |                   | ~                                           |
|          | Lista PUC                   | Codice Fiscale                    |              | Data Inizio Puc           |                 |                                       | Data Fine Puc                  |                   |                                             |
|          | Caricamento Assegnati a PUC | Cource riscale                    |              |                           |                 |                                       |                                |                   |                                             |
|          | Beneficiari Inadempienti    |                                   |              |                           |                 |                                       |                                |                   | Q Cerca + Aggiungi Puc                      |
| Dettagli |                             | I miei Progetti                   |              |                           |                 |                                       |                                | (Visualizzati     | 10 di 20 risultati) Record totali: 20       |
|          | 🖤 Manuali 🔹 🗸               | Visualizza 10 Visualizza          |              |                           |                 |                                       |                                |                   |                                             |
|          | Documentazione              | ld progetto Titolo                | Comune<br>î↓ | Data inizio<br>↑↓         | Data fine<br>↑↓ | Numero<br>beneficiari<br>richiesti î↓ | Disponibilità Comune/CPI<br>↑↓ | Ambito principale | Stato<br>↑↓                                 |
| Modifica | IFAQs <                     | 030650782020022101 giardinaggio   | Nocera Ir    | nferiore 27/01/2020       | 30/08/2020      | 50                                    | 22/20                          | artistico         | Puc attivo ( 3 polizze in attesa<br>)       |
|          | Webinars <                  | 030650782020022102 pulizia strade | e Nocera Ir  | nferiore 13/01/2020       | 06/09/2020      | 65                                    | 26/26                          | culturale         | Puc attivo                                  |
|          | 🌲 Novità                    | potatura                          | Nocera Ir    | nferiore 02/03/2020       | 09/08/2020      | 20                                    | 12/8                           | ambientale        | Disponibile per associazione<br>beneficiari |

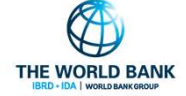

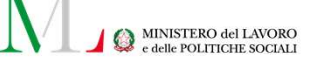

Rendicontazione giornate ad INAIL

# PROFIL

UNIONE EUROPEA

do Sociale Europeo

PROFILO RESPONSABILE PUC

**P** N

#### Dettagli

Due diversi metodi per effettuare la rendicontazione dei giorni: tramite il **template** o **manualmente**. La comunicazione delle giornate di attività effettivamente svolte nell'arco del trimestre dalle persone coinvolte nei PUC viene effettuata tramite GePI

PATTO PER ••• L'INCLUSIONE SOCIALE

# Come si effettua la rendicontazione?

| Titolo giardinaggio                 |                                         | Data Inizio 27/01/2020              | Data Fine 30/08/2020                       |
|-------------------------------------|-----------------------------------------|-------------------------------------|--------------------------------------------|
| Beneficiari richiesti per il Puc 50 | Posizioni Aperte Comune 22              | Posizioni Aperte CPI 20             | Posizioni Aperte Volontari 5               |
| eneficiari<br>Visualizza 10 🗸 righe |                                         |                                     | Seleziona Beneficiari per Rendicontazio    |
| 1 Nome e Cognome                    | 1 Codice Fiscale 1 Gestione al          | Note                                | 11 <b>Stato</b> 11 11                      |
| CLAUDIO                             | Comune                                  | note au assegnazione                | In attesa<br>attivazione                   |
|                                     | 80 (0440 - 42840                        |                                     | polizza                                    |
| _                                   |                                         |                                     | In attesa                                  |
| CRISTEA                             | G <b>randen Kanne</b> Comune            | note note aurora con max            | attivazione<br>polizza                     |
|                                     |                                         |                                     | In attesa                                  |
| GENNARO 3                           | Comune                                  | note prova 2                        | attivazione<br>polizza                     |
| FRANCESCO                           | Comune                                  |                                     | Polizza attiva 🖉 📋                         |
|                                     |                                         | _                                   | Precedente <b>1</b> Successivo             |
| 1                                   | 0                                       |                                     |                                            |
| Upload Rendice                      | ntazione Esporta Foglio Rendicontazione | e 🛛 Esporta Registro Presenze 🔵 Cor | nsuntivazione INAIL Notifica INAIL ×Chiudi |

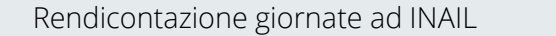

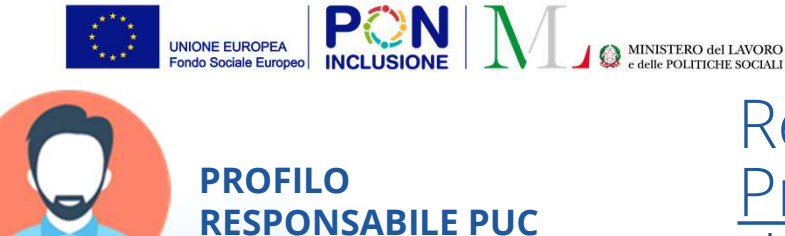

Rendicontazione giornate ad INAIL <u>Primo metodo</u>: inserimento manuale delle giornate di attività (1)

| Benefici                         | ari Assegnati                      |                      |                 |                                                   |                 |                                     |                         |                   |
|----------------------------------|------------------------------------|----------------------|-----------------|---------------------------------------------------|-----------------|-------------------------------------|-------------------------|-------------------|
| Titolo giard<br>Beneficiari      | inaggio<br>richiesti per il Puc 50 | Posizioni Aperte Con | nune 22         | Data Inizio 27/01/2020<br>Posizioni Aperte CPI 20 |                 | Data Fine 30/(<br>Posizioni Aper    | 08/2020<br>te Volontari | 5                 |
| <i>Beneficiari</i><br>Visualizza | 10 🗸 righe                         |                      |                 |                                                   | C               | Seleziona Be                        | neficiari pe            | r Rendicontazione |
| Ť                                | Nome e Cognome                     | Codice Fiscale       | Gestione al     | Note                                              | †1              | Stato                               | †1                      | Ť1                |
|                                  | CLAUDIO                            |                      | Comune          | note au assegnazione                              |                 | In attesa<br>attivazione<br>polizza | 2                       |                   |
|                                  | CRISTEA                            | -                    | Comune          | note note aurora con max                          |                 | In attesa<br>attivazione<br>polizza | 2                       |                   |
|                                  | GENNARO                            |                      | Comune          | note prova 2                                      |                 | In attesa<br>attivazione<br>polizza | 2                       |                   |
|                                  | FRANCESCO                          | Martiner Service     | Comune          |                                                   |                 | Polizza attiv                       | ra 🖉                    | Ċ                 |
|                                  |                                    |                      |                 |                                                   |                 | Precede                             | ente 1                  | Successivo        |
|                                  | Upload Rendicontazio               | ne Esporta Foglio    | Rendicontazione | Esporta Registro Presenze                         | Consuntivazione | INAIL Not                           | tifica INAIL            | *Chiudi           |

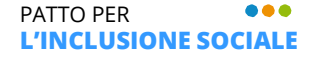

THE WORLD BANK

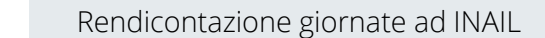

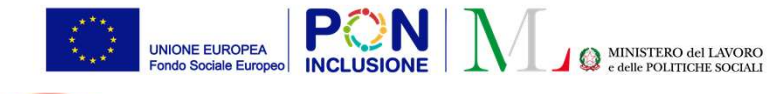

### Rendicontazione giornate ad INAIL <u>Primo metodo</u>: inserimento manuale delle giornate di attività (2)

| Periodi dei giorni di partecipazione al puc del beneficiario ADELINA | 4 |
|----------------------------------------------------------------------|---|
|----------------------------------------------------------------------|---|

**RESPONSABILE PUC** 

**PROFILO** 

| Id Progetto 01065078202002                  | 22102       |              | Titolo pulizia strade                                                                                                    |                      |
|---------------------------------------------|-------------|--------------|----------------------------------------------------------------------------------------------------|----------------------|
| Data Inizio Puc 13/01/2020                  |             |              | Data Fine Puc 06/09/2020                                                                                                    |                      |
| Data Inizio Servizio 08/08/20               | 020         |              | Data Fine Servizio 27/08/2020                                                                                                    |                      |
| nserimento nuov                             | o periodo   |              |                                                                                                    |                      |
| Data Inizio                                 | De          | ata Fine     | Numero Giorni                                                                                                    |                      |
| <b></b>                                     |             | <b>i</b>     |                                                                                                    | 🖬 Salva              |
| Risultati                                   |             |              |                                                                                                    |                      |
| Risultati<br>Visualizza 10 ~ righe          |             |              |                                                                                                    |                      |
| Risultati<br>Visualizza 10 ~ righe          | Data Inizio | 14 Data Fine | 14 Numero Giorni 15 Stato Invio INAIL                                                                                                    | 11                   |
| Risultati<br>Visualizza 10 ~ righe<br>10 T. | Data Inizio | 1 Data Fine  | Numero Giorni         Stato Invio INAIL         I           ssun elemento trovato         Stato         Stato                                                                                                    | 11                   |
| Risultati<br>Visualizza 10 ~ righe<br>10 T  | Data Inizio | Data Fine    | Image: Numero Giorni         Image: Stato Invio INAIL         Image: Stato Invio INAIL         Image: Stato Invio INAIL         Image: Stato Invio INAIL         Image: Stato Invio INAIL         Image: Stato Invio INAIL         Image: Stato Invio INAIL         Image: Stato Invio INAIL         Image: Stato Invio INAIL         Image: Stato Invio INAIL         Image: Stato Invio Invio INAIL         Image: Stato Invio Invinvinvio Invio Invio Invio Invio Invinvinvinvio Invio I | recedente Successivo |

- In questa maschera è possibile inserire per ciascun periodo desiderato, il numero di giorni di partecipazione effettiva
- E' necessario poi premere su «Salva»
- Attenzione! Quando si seleziona il periodo di rendicontazione, assicurarsi che il beneficiario fosse effettivamente associato al PUC nel periodo stesso

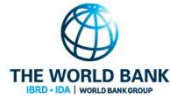

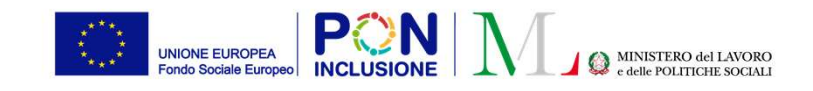

**RESPONSABILE PUC** 

**PROFILO** 

#### Rendicontazione giornate ad INAIL

Rendicontazione giornate ad INAIL

delle giornate di attività (3)

Primo metodo: inserimento manuale

#### **Beneficiari** Assegnati Titolo pulizia strade Data Inizio 13/01/2020 Data Fine 06/09/2020 Beneficiari richiesti per il Puc 65 Posizioni Aperte Comune 25 Posizioni Aperte CPI 26 Posizioni Aperte Volontari 13 Seleziona Beneficiari per Rendicontazione Beneficiari Visualizza 10 ✓ righe Gestione al Note Nome e Cognome 1 Codice Fiscale Stato 10 ADELIN/ 912J Comune Polizza attiva In attesa JOSE' Z307Z Comune attivazione MONT polizza Precedente Successivo Notifica INAIL × Chiudi **Consuntivazione INAIL**

- Una volta inserite le giornate su GEPI, queste possono essere consuntivate a INAIL. Per fare ciò
  - Cliccare il box «Selezionare Beneficiari per Rendicontazione»
  - Selezionare il partecipante da rendicontare
  - Cliccare su
     Consuntivazione INAIL

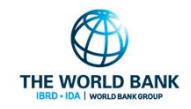

L'INCLUSIONE SOCIALE

**PROFILO RESPONSABILE PUC** 

PON

UNIONE EUROPEA

Per procedere alla rendicontazione tramite template, è necessario scaricare il template di rendicontazione, tramite il pulsante «Esporta Foglio Rendicontazione».

Apparirà un pop-up che ci chiederà se vogliamo scaricare il template Excel già precompilato o vuoto. Se si sceglie di scaricare il template precompilato, sara' comunque possibile aggiungere o eliminare righe.

#### Rendicontazione giornate ad INAIL MINISTERO del LAVORO Rendicontazione giornate ad INAIL <u>Secondo metodo</u>: tramite template (1)

| Beneficiari Assegnati                                      |                                      |                                                   |                                                      |
|------------------------------------------------------------|--------------------------------------|---------------------------------------------------|------------------------------------------------------|
| Titolo giardinaggio<br>Beneficiari richiesti per il Puc 50 | Posizioni Aperte Comune 22           | Data Inizio 27/01/2020<br>Posizioni Aperte CPI 20 | Data Fine 30/08/2020<br>Posizioni Aperte Volontari 5 |
| Beneficiari<br>Visualizza 10 🗸 righe                       |                                      |                                                   | Seleziona Beneficiari per Rendicontazione            |
| ↑↓ Nome e Cognome                                          | 1 Codice Fiscale                     | Note                                              | ↑↓ Stato ↑↓ ↑↓                                       |
| CLAUDIO (                                                  | Comune                               | note au assegnazione                              | In attesa<br>attivazione<br>polizza                  |
| CRISTEA                                                    | Comune                               | note note aurora con max                          | In attesa<br>attivazione<br>polizza                  |
| GENNARO                                                    | Comune                               | note prova 2                                      | In attesa<br>attivazione<br>polizza                  |
| FRANCESCO                                                  | Comune                               |                                                   | Polizza attiva                                       |
|                                                            |                                      |                                                   | Precedente <b>1</b> Successivo                       |
| Upload Rendicont                                           | azione Esporta Foglio Rendicontazion | e Esporta Registro Presenze                       | Consuntivazione INAIL Notifica INAIL X Chiudi        |

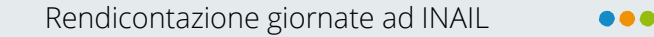

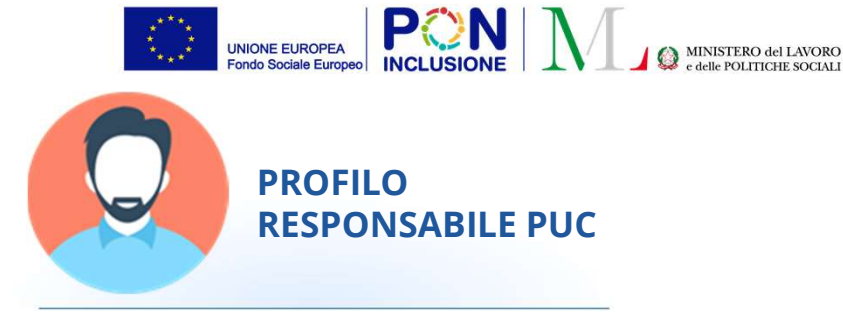

## Rendicontazione giornate ad INAIL <u>Secondo metodo</u>: tramite template (2)

| )1 | 11 • I ×      | $\checkmark f_x$ |                            |                          |                 |              |
|----|---------------|------------------|----------------------------|--------------------------|-----------------|--------------|
|    | A             | В                | с                          | D                        |                 |              |
|    | NomeCompleto* | CodiceFiscale*   | Data Inizio (dd/MM/yyyy) * | Data Fine (dd/MM/yyyy) * | Numero Giorni * | Codice Puc * |
|    |               |                  |                            |                          |                 |              |
|    |               |                  |                            |                          |                 |              |
|    |               |                  |                            |                          |                 |              |
|    |               |                  |                            |                          |                 |              |
|    |               |                  |                            |                          |                 |              |
|    |               |                  |                            |                          |                 |              |
| )  |               |                  |                            |                          |                 |              |
| n  |               |                  |                            |                          |                 |              |
| 1  |               |                  |                            |                          |                 |              |
| 2  |               |                  |                            |                          |                 |              |
| 3  |               |                  |                            |                          |                 |              |
| 4  |               |                  |                            |                          |                 |              |
| 5  |               |                  |                            |                          |                 |              |
| 6  |               |                  |                            |                          |                 |              |
| 7  |               |                  |                            |                          |                 |              |
| 8  |               |                  |                            |                          |                 |              |
| 9  |               |                  |                            |                          |                 |              |
| 0  |               |                  |                            |                          |                 |              |
| 1  |               |                  |                            |                          |                 |              |
| 2  |               |                  |                            |                          |                 |              |
| 3  |               |                  |                            |                          |                 |              |

- Alternativamente all'inserimento manuale, GePI consente l'inserimento massivo tramite file Excel
- Attenzione! Data inizio / Data fine di ciascun beneficiario devono riferirsi a periodi in cui effettivamente il beneficiario era associato al PUC. Se le date non sono coerenti, il sistema darà errore.

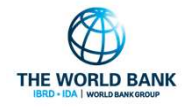

Rendicontazione giornate ad INAIL

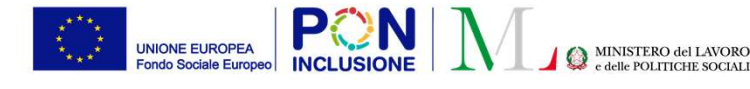

#### PROFILO RESPONSABILE PUC

# Rendicontazione giornate ad INAIL <u>Secondo metodo</u>: tramite template (3)

| Titolo giardinaggio                       |                            | Data Inizio 27/01/2020 Data Fine 30/08/2020 |                                         |  |
|-------------------------------------------|----------------------------|---------------------------------------------|-----------------------------------------|--|
| teneficiari richiesti per il Puc 50       | Posizioni Aperte Comune 22 | Posizioni Aperte CPI 20                     | Posizioni Aperte Volontari 5            |  |
| eneficiari                                |                            |                                             | Seleziona Beneficiari per Rendicontazio |  |
| isualizza 10 ✓ righe<br>↑↓ Nome e Cognome | 11 Codice Fiscale          | Note                                        | ↑1 Stato ↑1 ↑1                          |  |
|                                           |                            |                                             | In attesa                               |  |
| CLAUDIO                                   | Comune                     | note au assegnazione                        | attivazione<br>polizza                  |  |
|                                           |                            |                                             | In attesa                               |  |
| CRISTEA                                   | Good Comune                | note note aurora con max                    | attivazione<br>polizza                  |  |
|                                           |                            |                                             | In attesa                               |  |
| GENNARO                                   | Comune                     | note prova 2                                | attivazione<br>polizza                  |  |
| 2 FRANCESCO                               | Comune                     |                                             | Polizza attiva                          |  |
|                                           |                            |                                             | Precedente 1 Successivo                 |  |
|                                           |                            |                                             |                                         |  |

- Una volta terminato l'inserimento delle giornate è sempre possibile procedere con l'invio ad INAIL dei dati inseriti
- Si seleziona in alto la voce «Seleziona Beneficiari per Rendicontazione» (1)
- Poi si selezionano i beneficiari per cui si vuole inviare la rendicontazione ad INAIL (2)
- Ed infine si clicca sul tasto «Consuntivazione INAIL» (3)

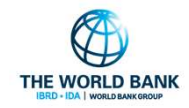

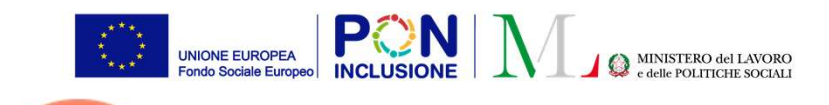

**RESPONSABILE PUC** 

**PROFILO** 

#### Rendicontazione giornate ad INAIL

#### **Beneficiari** Assegnati Titolo giardinaggio Data Inizio 27/01/2020 Data Fine 30/08/2020 Beneficiari richiesti per il Puc 50 Posizioni Aperte Comune 22 Posizioni Aperte CPI 20 Posizioni Aperte Volontari 5 Seleziona Beneficiari per Rendicontazione Beneficiari Visualizza 10 🗸 righe Codice Fiscale Gestione al 1 Nome e Cognome Stato Note In attesa CLAUDIO ( Comune note au assegnazione attivazione polizza In attesa CRISTEA attivazione Comune note note aurora con max polizza In attesa GENNARO 1 Comune note prova 2 attivazione polizza 10 FRANCESCO Comune Polizza attiva 1 Precedent Successivo Upload Rendicontazione Esporta Foglio Rendicontazione Esporta Registro Presenze Consuntivazione INAIL Notifica INAIL X Chiudi

 GePI consente anche di esportare un registro presenze.

Rendicontazione giornate ad INAIL

<u>Secondo metodo</u>: tramite template (4)

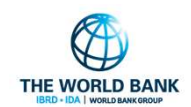